## LOGGING INTO GO4SCHOOLS FOR THE FIRST TIME

| 1. Go to <u>ww</u>                                                                                                    | w.go4schools.com via the internet                                                                                                    | and click on the                   | "Parents" icon in the                                         |
|----------------------------------------------------------------------------------------------------|----------------------------------------------------------------------------------------------------|------------------------------------|---------------------------------------------------------------|
| top right                                                                                                    | corner of the home page.                                                                                                    |                                    | Click have to open the log in page                            |
|                                                                                                    | AWARD CATEGORY:<br>ICT Leadership & Management Solutions                                                                                               | ale Students Barants               | Click here to open the log in page                            |
| Home What schools say Brow   The Hub Online Markbooks Beh                                                                                                    | chure About us Partners Pricing Contact Request a Free Demonstr<br>aviour Progress Reports Parental Engagement Pupil Tracking                          | ation                              |                                                               |
| 2. Type you<br>time User                                                                                                    | r e-mail address, which will be your<br><sup>r</sup> section and click on "Please send r                                                               | user name, into<br>ne a password". | the box in the First                                          |
| Welcome to the remote-login page for<br>log in to GO 4 Parents and Guardians fi                                                                                                    | Parents and Guardians. If you have been provided with remote access you can<br>rom anywhere.                                                           |                                    |                                                               |
| Email address:<br>Password:<br>Commember my email address<br>Log in<br>First-time User?<br>If you haven't logged on to GO for Para<br>me a password' button, (Please note<br>school(s) that your child/children atten<br>Email address:<br>F | ints and Guardians before, type your email address and click the second hat you need to provide an email address that has been second in GO by the d.) | Enter<br>click or                  | your e-mail address here and<br>n "Please send me a password" |
| Please send me a password                                                                                                    | hid's school. For Data Protection reasons we are unable to divulge or set<br>aasswords for parents ourselves.                                          |                                    |                                                               |

3. A password will be sent to your e-mail address. Once you have received it you can go back to the same log in page as above and enter your e-mail address and password into the top section and click on log in.

#### ACCESSING REPORTS IN GO4SCHOOLS

There is a link to the report in the Progress and Reports section of each child's data page. You can scroll down to this section, or click on the link at the top of the page.

## ......attendance, behaviour, progress and reports, key grades.....

Click here to go direct to the progress and reports section

#### **Progress and reports**

| Subject    | 26 Jan 2017 |                               |
|------------|-------------|-------------------------------|
| Science    | 3           | Click here to open the Report |
| Spanish    | 2-          |                               |
| Attendance | 99%         |                               |
|            | View report |                               |

Once open, the report can be viewed as a PDF document and saved elsewhere.

# Return to what you were doing, view report as PDF

Click here to open the report as a PDF Document that can be saved to another location, or printed